# Úprava projektu bilaterálnej spolupráce

## 1 Prihlásenie do systému

Proces prihlásenia pozostáva z týchto krokov:

- 1. Otvorte nové okno internetového prehliadača.
- 2. Zadajte adresu https://portal.apvv.sk/.
- 3. Zobrazí sa obsah stránky, kde treba vyplniť prihlasovacie údaje (Obrázok 1).
- 4. Zadajte svoje užívateľské meno (e-mail).
- 5. Zadajte svoje užívateľské heslo.
- 6. Potvrďte zadané prihlasovacie údaje.

| Užívateľské meno / Username:<br>Heslo / Password: | I OGIN Remember me                            |
|---------------------------------------------------|-----------------------------------------------|
|                                                   |                                               |
| Copyright stengl © 2<br>Powered by                | 2012 All rights reserved.<br>ActiveOffice 4.0 |

Obrázok 1 – Prihlásenie + zabudnuté heslo

## 1.1 Problémy s prihlásením

Ak ste svoje heslo zabudli, kliknite na prihlasovacej stránke na odkaz **Ak ste zabudli heslo, kliknite sem. / Forgotten password, click here.** – Obrázok 1 (1). Po vyplnení prihlasovacieho mena Vám do niekoľkých minút budú na email zaslané nové prihlasovacie údaje.

Ak zadáte 4x po sebe nesprávne heslo, konto sa zablokuje. Vtedy už generovanie nového hesla nepomôže.

V prípade problémov s prihlásením nás kontaktujte prostredníctvom kontaktného formulára dostupného na adrese <u>http://www.apvv.sk/kontakt/kontaktny-formular</u>.

#### Dôležité!

Prihlásiť sa do systému a upravovať projekty v systéme môže len osoba, ktorá projekt podávala.

## 2 Vytvorenie a odoslanie žiadosti o zmenu projektu

Po prihlásení sa zobrazí úvodná stránka so zoznamom otvorených výziev, rozpracovaných žiadostí a podaných žiadostí – Obrázok 2 (1a), (1b), (1c). Ak sa po prihlásení nezobrazí úvodná stránka, je možné sa na ňu dostať kliknutím na tlačidlo so štvorčekmi na začiatku menu – Obrázok 2 (2) alebo kliknutím na logo APVV.

| III Spilf na úvod                             |                                                                   |                                               |                       | 🧘 Ziedatel Testovaci 🙆 Ochlási 🛛 Slovensky 🔹 |
|-----------------------------------------------|-------------------------------------------------------------------|-----------------------------------------------|-----------------------|----------------------------------------------|
| 🗢 APVV Portál APVV                            |                                                                   |                                               |                       |                                              |
| 111 Otvorené výzvy Moje žiadost               | Ročné / Záverečné správy Zmeny v mojich projektoch Moje dokumenty |                                               |                       | 📌 Zmena her                                  |
| - <u>-</u>                                    |                                                                   |                                               |                       |                                              |
| Vitajte na portáli APVV                       |                                                                   |                                               |                       | 🕞 Otvorené výzvy                             |
| ອກເອການຮ່າຍໂກຍ                                |                                                                   |                                               |                       | Rozpracované žiadosti                        |
|                                               |                                                                   |                                               |                       | Odoslané žiadosti                            |
| Názov výzvy                                   | 1a                                                                | Dátum otvorenia                               | Dátum a čas uzavrotia | Zmeny v mojich projektoch                    |
| Neexistujú záznamy na zobrazenie.             |                                                                   |                                               |                       |                                              |
| ROZPRACOVANÉ ŽIADOSTI                         |                                                                   | ODOSLANÉ ŽIADOSTI                             |                       |                                              |
| Po kliknutí na číslo projektu uvidíte náhľad. |                                                                   | Po kliknutí na číslo projektu uvidite náhľad. |                       |                                              |
| Číslo projektu                                | Názov projektu                                                    | Číslo projektu                                | Názov projektu        |                                              |
| SK-HU-2013-NEWPROJECT-2083                    |                                                                   | SK-CZ-2013-0112                               |                       |                                              |
| SK-FR-2013-NEWPROJECT-2087                    |                                                                   | 04.118.2012.0020                              |                       |                                              |
| SK-FR-2013-NEWPROJECT-2105                    | aaa                                                               | 1c                                            |                       |                                              |
| SK-CZ-2013-NEWPROJECT-2126                    | 1b                                                                | APVV-14-0591                                  |                       |                                              |
| SK-FR-2013-NEWPROJECT-2155                    |                                                                   | APVV-14-0515                                  |                       |                                              |
| SK-UA-2013-NEWPROJECT-2265                    | a                                                                 | SK-CN-2015-0014                               |                       |                                              |
| SK-UA-2013-NEWPROJECT-2383                    |                                                                   | 1794/16 0770                                  |                       |                                              |
| SK-UA-2013-NEWPROJECT-2384                    |                                                                   | APAYA15-0772                                  |                       |                                              |
| SK-SRB-2013-NEWPROJECT-2779                   |                                                                   |                                               |                       |                                              |
|                                               |                                                                   |                                               |                       |                                              |

Obrázok 2 – Úvodná stránka

V časti s odoslanými žiadosťami – Obrázok 2 (1c) kliknite na číslo projektu, ktorý chcete upravovať.

## 2.1 Žiadosť o úpravu iniciovaná zo strany príjemcu

Príjemca realizuje zmenu projektu, o ktorú chce agentúru požiadať, na základe vzniknutých skutočností pri realizácii riešenia projektu. Môže tak urobiť v ľubovoľnom čase počas riešenia projektu, ale plánovanú úpravu musí adekvátne zdôvodniť a odoslať žiadosť v elektronickej forme do agentúry na schválenie.

Po otvorení projektu sa zobrazí náhľad projektu. Ak nemáte rozpracovanú žiadnu úpravu projektu, zobrazuje sa na pravej strane stránky tlačidlo **Žiadosť o zmenu** – Obrázok 3 (1).

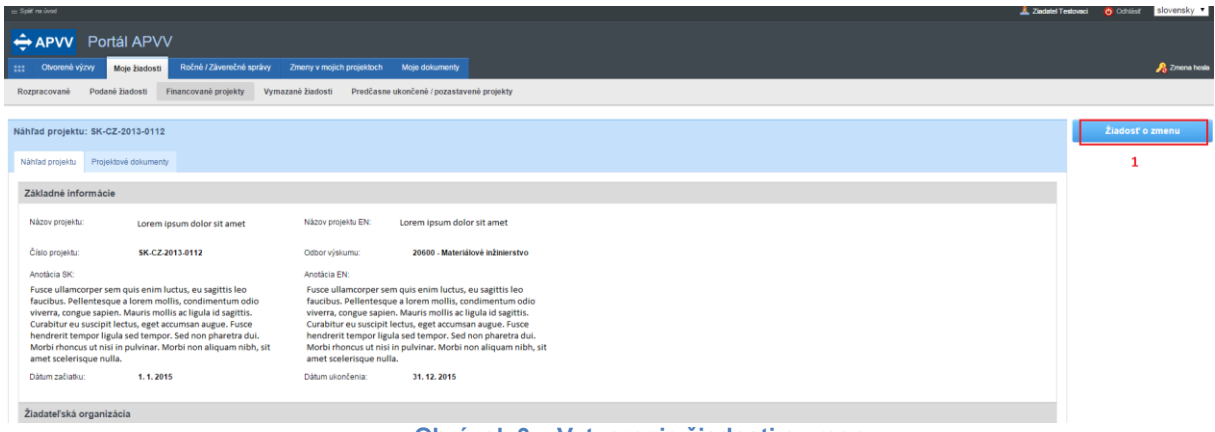

Obrázok 3 – Vytvorenie žiadosti o zmenu

Ak ste na spomínané tlačidlo už niekedy klikli, máte v systéme rozpracovanú žiadosť a dostanete sa k nej kliknutím na **Žiadosť o zmenu** – Obrázok 4 (1).

| = Syst minor                                                                                                    | stovaci 🧿 Ochišsi Slovensky 🔻 |
|----------------------------------------------------------------------------------------------------|-------------------------------|
|                                                                                                    |                               |
| 111 Chromeń vjoy Moje Zwalosti Roché / Zwentche spoley Zmeny v mojch projektoch Moje dolumenty                                                                                                    | 🔏 Zmona hosia                 |
| Rozpracovani Podani žadosi Financovani projekty Vymazni žadosi Predčase ukončeni (pozataveni projekty                                                                                                    |                               |
|                                                                                                    |                               |
| Nahfad projektu: SK-GZ-2013-0112                                                                                                    | 📡 Žiadosť o zmenu             |
| Nahad projektu Projektivel dokumenty                                                                                                    | 1                             |
| Zäkladné informácie                                                                                                    |                               |
| Názov projektu: Lorem ipsum dolor sit amet Názov projektu EN: Lorem ipsum dolor sit amet                                                                                                    |                               |
| Čilo proještu: SK-CZ-2013.0112 Odbor výslumu: 20000 - Materiálové iežiterstvo                                                                                                    |                               |
| Antiški SK Antiški EN:                                                                                                    |                               |
| Fusce ullamcorper sem qui se min luctus, eu sagtitti leo         Fusce ullamcorper sem qui se min luctus, eu sagtitti leo           faucitus, Pellentesque a leore moltis, condimentum doi         faucitus, Pellentesque a leore moltis, condimentum doi           viverar, congue sapien. Mauris moltis a cliguta id sagtitis.         viverar, congue sapien. Mauris moltis a cliguta id sagtitis.           curabitive es usupoli lectus, est examina nugue. Fusce         Curabitive es usupoli lectus, est examina nugue. Fusce |                               |
| hendrerit tempor ligula sed tempor. Sed non pharetra dui. hendrerit tempor ligula sed tempor. Sed non pharetra dui.<br>Morti monsul in sin pulvinar. Morbi non aliquam nibh, sit<br>amet scelerisque nulla.                                                                                                    |                               |
| Dátum začiatku: 1. 1. 2015 Dátum ulončenia: 31. 12. 2015                                                                                                    |                               |
| Žiadateľská organizácia                                                                                                    |                               |

#### Obrázok 4 – Náhľad žiadosti

V oboch prípadoch sa po kliknutí zobrazí stránka na úpravu projektu. Úprava projektu obsahuje všetky časti, ktoré boli zadávané aj pri podávaní projektu. Pribudla len záložka **Zdôvodnenie zmeny** – Obrázok 5 (1).

|                                                             |                                                             |                                               |                                                             |                                                     |                                        |                              |                        |                               |                         |                      | 👗 z                   | iadatel Testovi | sci 🧿 Odhlásiť | slovens |
|-------------------------------------------------------------|-------------------------------------------------------------|-----------------------------------------------|-------------------------------------------------------------|-----------------------------------------------------|----------------------------------------|------------------------------|------------------------|-------------------------------|-------------------------|----------------------|-----------------------|-----------------|----------------|---------|
| → APVV Portál                                               | APVV                                                        |                                               |                                                             |                                                     |                                        |                              |                        |                               |                         |                      |                       |                 |                |         |
| Otvorené výzvy Moje                                         | ziadosti Ročné / Záv                                        | erečné správy Zr                              | neny v mojich projektoch                                    | Moje dokumenty                                      |                                        |                              |                        |                               |                         |                      |                       |                 |                | , Zm    |
| ozpracované Podané žia                                      | dosti Financované pr                                        | ojekty Vymazan                                | ė žiadosti Predčasne u                                      | končené / pozastaven                                | è projekty                             |                              |                        |                               |                         |                      |                       |                 |                |         |
| Informácia<br>Nová žiadosť o zmenu t                        | bežiaceho projektu bola vytvore                             | iná.                                          |                                                             |                                                     |                                        |                              |                        |                               |                         |                      |                       |                 |                |         |
| ojekt: Mauris interdu                                       | ım malesuada preti                                          | ium - APVV-14-0                               | 591                                                         |                                                     |                                        |                              |                        |                               |                         |                      |                       | ė               | Náhľad v PD    | F       |
| àkladné informácie o projekte                               | Zoznam organizácií                                          | Riešiteľský kolektiv                          | Základné informácie o zor                                   | fpovednom riešiteľovi                               | Ciele a zâmery pro                     | jektu Plánovaný rozpoče      | Výstupy projektu       | Harmonogram projektu          | Povinné prílohy         | Vloženie príloh      | A Zdövodnenie zmer    | w.              |                |         |
| odanie žiadosti 3                                           |                                                             |                                               |                                                             |                                                     |                                        | 2                            | -                      |                               |                         |                      | 1                     |                 |                |         |
| Základná informácia o proje                                 | iekte                                                       |                                               |                                                             |                                                     |                                        |                              |                        |                               |                         |                      |                       |                 |                |         |
| Názov projektu:                                             | Mauris interdum males                                       | suada pretium                                 |                                                             |                                                     |                                        |                              |                        |                               |                         |                      |                       |                 |                |         |
| Project title:                                              | Mauris interdum males                                       | suada pretium                                 |                                                             |                                                     |                                        |                              |                        |                               |                         |                      |                       |                 |                |         |
| Akronym:                                                    | RECWAZ                                                      |                                               | Acronym:                                                    | RECWAZ                                              |                                        |                              |                        |                               |                         |                      |                       |                 |                |         |
| Odbor vedy a techniky:                                      | 20800 - Enviromentáln                                       | ne inžinierstvo (banio                        | tvo, hutníctvo, vodohospo                                   | társke vedy)                                        | •                                      |                              |                        |                               |                         |                      |                       |                 |                |         |
| Začiatok riešenia projektu:                                 | 01.07.2015                                                  |                                               | Koniec riešenia projektu:                                   | 28.06.2019                                          | < .                                    |                              |                        |                               |                         |                      |                       |                 |                |         |
| Anotácia (SK):                                              |                                                             |                                               |                                                             |                                                     |                                        |                              |                        |                               |                         |                      |                       |                 |                |         |
| Pellentesque id dolor vel an<br>dignissim. Interdum et male | nte eleifend tincidunt. Proin<br>esuada fames ac ante ipsur | laoreet faucibus qua<br>n primis in faucibus. | m, at dapibus erat accumsar<br>Vestibulum id lacus suscipit | n a. In nunc dui, auctor<br>tincidunt nulla nec. al | ac nunc facilisis, alio<br>iquet quam. | uam ultrices nisl.Proin eget | ollicitudin eros. Quis | que suscipit purus eu null    | a condimentum, ac ei    | uismod ante porttito | r. In cursus lobortis | Ŷ               |                |         |
| 1                                                           |                                                             |                                               |                                                             |                                                     |                                        |                              |                        |                               |                         |                      |                       |                 |                |         |
| Integer condimentum sempe                                   | er gravida. Sed at rhoncus s                                | sem. Mauris id ultrice                        | s quam. Integer varius temp                                 | or ligula id eleifend. Do                           | nec tempus arcu sit a                  | met congue blandit. Donec m  | lesuada, justo ac fac  | ilisis varius, tellus justo p | haretra elit, nec facil | isis sapien libero a | eros. Vivamus         | ÷               |                |         |
| ultrices volutpat justo, sit a                              | amet porta erat auctor a.                                   |                                               |                                                             |                                                     |                                        |                              |                        |                               |                         |                      |                       |                 |                |         |
|                                                             | _                                                           |                                               |                                                             |                                                     |                                        |                              |                        |                               |                         |                      |                       |                 |                |         |
| Uložiť a pokračovať                                         |                                                             |                                               |                                                             |                                                     |                                        |                              |                        |                               |                         |                      |                       |                 |                |         |
|                                                             |                                                             |                                               |                                                             |                                                     |                                        |                              |                        |                               |                         |                      | Ďaloi                 | ~               |                |         |
|                                                             | <b>C</b> :                                                  |                                               | - 10 - L                                                    |                                                     |                                        |                              |                        |                               |                         |                      | Dalej                 | /               |                |         |
|                                                             | Ob                                                          | razok t                                       | o – Uvodr                                                   | ia strar                                            | ia upra                                | vy projel                    | tu inic                | iovanej                       | zo stra                 | ny prij              | emcu                  |                 |                |         |

Zdôvodnenie obsahuje textové pole, do ktorého je potrebné napísať dôvod úpravy a následne kliknúť na tlačidlo **Uložiť**.

Po vykonaní zmien a vyplnení zdôvodnenia kliknite na záložku **Podanie žiadosti** – Obrázok 5 (3), kde nájdete podrobnejšie inštrukcie.

Po odoslaní žiadosti do agentúry systém odošle prihlásenej osobe a zodpovednému riešiteľovi email s nasledujúcimi prílohami:

- 1. Protokol o zmenách (žiadosť), ktorý obsahuje všetky vykonané zmeny a porovnanie s pôvodne plánovanými údajmi
- 2. Projekt úprava s vykonanými zmenami

#### Dôležité!

Dokument s názvom **Protokol o zmenách** po podpísaní štatutárnym zástupcom naskenujte a pošlite emailom na e-mailovú adresu manažéra projektu.

Po posúdení odoslanej žiadosti agentúra odošle príjemcovi písomnú odpoveď a v informačnom systéme sa zmení status žiadosti o zmenu v projekte na schválená alebo zamietnutá. Až po tomto vyjadrení agentúry sa prejavia zmeny aj v systéme.

## 2.2 Žiadosť o úpravu iniciovaná zo strany agentúry

Ide o úpravu projektu, ktorú na základe nejakých skutočností vyžaduje agentúra.

Na vykonanie takejto úpravy projektu musí najskôr manažér projektu z APVV otvoriť projekt na úpravu. Ak nemáte rozpracovanú žiadnu úpravu projektu, po kliknutí na číslo projektu sa na pravej strane stránky zobrazí tlačidlo **Úprava projektu** – Obrázok 6 (1).

| ≝ Sarden Te                                                                                                    | tovaci 🧿 Odnišsť slovensky 🔹 |
|----------------------------------------------------------------------------------------------------|------------------------------|
|                                                                                                    |                              |
| The Ontome Arizon Mogi Russensi Rochel / Zilverenche sprakey Zmenry v mojoch projektoch Moje dokumenty                                                                                                    | , Zmena hesia                |
| Rozpracované Podané žladosi Financované projekty Vymazané žladosi Presčasne ukončené / pozastavené projekty                                                                                                    |                              |
|                                                                                                    |                              |
| Nahītad projektu: SK-GZ-2013-0112                                                                                                    | Úprava projektu              |
| Nålda projektu  Projektové dokumenty                                                                                                    | 1                            |
| Základné informácie                                                                                                    |                              |
| Názov projektu: Lorem ipsum dolor sit amet Názov projektu EX: Lorem ipsum dolor sit amet                                                                                                    |                              |
| Čalo projetku: SK-CZ-2013-0112 Octor v jalumu: 20000 - Materiálové ikůlalerstvo                                                                                                    |                              |
| Anotácia SK: Anotácia EN:                                                                                                    |                              |
| Psice ullamcoper sem quis esimi luctus, eu signiti sem         Psice ullamcoper sem quis esimi luctus, eu signiti se           faucibus. Pellentesque a lorem mollis, condimentum odio         faucibus. Pellentesque a lorem mollis, condimentum odio           vierrar, congue spien. Mauris mollis ac ligula di sagitis.         vierrar, congue spien. Mauris mollis ac ligula di sagitis.           Curabitur eu suopit lectus, eget acoman ague. Fusce         Curabitur eu suopit lectus, eget acoman ague. Fusce           hendrem tempor gluis as et empor. Sel non pharetra dui.         hendrem tempor. Sel non pharetra dui.           Motri rhoncus ut nis in pulvinar. Motri non aliquam nish, sti         amet scientinge nulla. |                              |
| Diatum zalisatur. 1.1.2015 Diatum uton feinar: 31.12.2015                                                                                                    |                              |
| Žladzteľská organizácia                                                                                                    |                              |

Obrázok 6 – Úprava projektu iniciovaná APVV

Po kliknutí na tlačidlo Úprava projektu sa zobrazí informácia Upravte projekt v zmysle požiadaviek APVV, ktorú potvrdíte tlačidlom OK a následne sa objaví rovnaká stránka ako v kapitole 2.1. obrázok 5 s tým rozdielom, že chýba záložka Zdôvodnenie zmeny. Pri úprave vyžadovanej agentúrou zdôvodnenie nezadávate.

### Dôležité!

Povolené sú len úpravy vyžiadané agentúrou.

Po vykonaní zmien (kapitola 3) kliknite na záložku **Podanie žiadosti** a potom na **Odoslať žiadosť** – Obrázok 7 (1, 2). Následne zobrazenú informáciu potvrďte kliknutím na **OK**.

| Project proposal          | Plánovaný rozpočet        | Výstupy projektu        | Povinné prílohy      | Vloženie príloh       | Podanie žiadosti       | ]                                                                                      |
|---------------------------|---------------------------|-------------------------|----------------------|-----------------------|------------------------|----------------------------------------------------------------------------------------|
|                           |                           |                         |                      |                       | 1                      |                                                                                        |
| Opis<br>Kliknutím na tlač | idlo "DRAFT" sa zobraz    | ý náhľad žiadosti v no  | lf v ktorom si môžet | e skontrolovať či st  | te formulár wolnili sn | nrávna a nadľa svojich nredstáv. Túto ndfvarziu nenodnisujite a nenosialajte do 4PW/   |
| Ak ete usken eli u        | žette príne do á úpreus e | a manhao da do din e po |                      | e skontroiovat, ci si | židle "DDACT", klikeji | navite a poura svojici preustav. Tuto purverzu nepoupisujte a neposielajte do Ar VV.   |
| zaregistruje ako          | podaná. Žiadosť už ne     | bude možné ďalej up     | ravovať.             | iou kiiknuum na ua    | CIGIO DRAFT, KIIKIII   | ie na lodostat zladosti. Tymto sa vygeneruje deimitivna por verza zladosti a zladost s |
| Po odoslaní žiac          | dosti postupujte podľa k  | rokov uvedených v m     | anuáli.              |                       |                        |                                                                                        |
|                           |                           |                         |                      |                       |                        |                                                                                        |
| Náhľad                    |                           |                         |                      |                       |                        |                                                                                        |
| DRAF                      | т                         |                         |                      |                       |                        |                                                                                        |
|                           |                           |                         |                      |                       |                        |                                                                                        |
| Odoslanie žia             | dosti                     |                         |                      |                       |                        |                                                                                        |
| Upozornenie: Za           | a podanú žiadosť sa po    | važuje žiadosť vytvore  | ená a odoslaná stla  | čením tlačidla "Odo   | slať žiadosť".         |                                                                                        |
| 📑 Odoslať ž               | žiadosť 2                 |                         |                      |                       |                        |                                                                                        |
|                           |                           |                         |                      |                       |                        |                                                                                        |
|                           |                           |                         |                      |                       |                        |                                                                                        |
| < Naspāť                  |                           |                         |                      |                       |                        |                                                                                        |
|                           |                           |                         |                      |                       |                        |                                                                                        |

Obrázok 7 – Odoslanie upraveného projektu

Po odoslaní žiadosti do agentúry systém odošle prihlásenej osobe, resp. zodpovednému riešiteľovi e-mail s nasledujúcimi prílohami:

1. Projekt – úprava s vykonanými zmenami

## 3 Možné úpravy projektu

## 3.1 Úprava riešiteľského kolektívu

Po vytvorení žiadosti postupom uvedeným v kapitole 2.1. alebo 2.2. môžete realizovať samotnú úpravu riešiteľského kolektívu.

Úpravu riešiteľského kolektívu (RK) realizujete podobne ako pri podávaní projektu. Kliknete na záložku **Riešiteľský kolektív** – Obrázok 8 (1), v ktorej je možné riešiteľov pridávať, odoberať, alebo o nich len upravovať informácie – Obrázok 8 (2, 4, 3).

Pri pridaní člena RK je nový riadok podfarbený zelenou farbou, pri odstránení člena RK je riadok podfarbený červenou farbou a pri zmene údajov člena RK je riadok podfarbený modrou farbou.

Z projektu je možné odstrániť iba tých riešiteľov, ktorí neboli financovaní v predchádzajúcich rokoch riešenia projektu. V prípade ukončenia práce na projekte je možné týmto riešiteľom upraviť kapacity nasledujúcich rokov na 0.

Meno riešiteľa a dátum jeho narodenia nie je možné upravovať. Ak potrebujete upraviť niektorý z týchto údajov, musíte riešiteľa odstrániť a opäť pridať.

Ak riešiteľa omylom vymažete, môžete tento úkon vrátiť kliknutím na zatočenú šípku v stĺpci **Akcia** – Obrázok 8 (5).

| Základné informácie o projekte Zoznan                                                                                                    | organizácií Riešiteľský kolektív Základné | informácie o zodpovednom r | iešiteľovi Ciele, zámery a výstupy projektu | Plánovaný rozpočet     | Harmonogram projektu | Povinné prílohy | Vloženie príloh | Zdôvodnenie | Podanie žiadosti |  |
|----------------------------------------------------------------------------------------------------|-------------------------------------------|----------------------------|---------------------------------------------|------------------------|----------------------|-----------------|-----------------|-------------|------------------|--|
| Počat     min - max       Zodpovedný rešteť patratexiej organizáce     1     2       Úcien KK     0     2     0 - 000       Čáren KK     0     2     0 - 1000       Čáren KK     0     2     0 - 1000       Čáren KK     0     2     1 |                                           |                            |                                             |                        |                      |                 |                 |             |                  |  |
| Meno                                                                                                    | Rola                                      | Pohlavie                   | Dátum narodenia                             | Organizácia            |                      | Telefón (mobil) |                 | E-mail      | Akcia            |  |
| Meno1 Priezvisko1                                                                                                    | Zodpovedný riešiteľ                       | Žena                       | 1. 1. 1990                                  | Organizácia Testovacia |                      | mobil           |                 | email       |                  |  |
| Meno2 Priezvisko2                                                                                                    | Člen RK                                   | Muž                        | 1. 1. 1992                                  | Organizácia Testovacia |                      |                 |                 |             |                  |  |
| Menc3 Priezvisko3                                                                                                    | Člen RK                                   | Žena                       | 1. 1. 1990                                  | Organizácia Testovacia |                      |                 |                 | 5           | S                |  |
| Meno4 Priezvisko4                                                                                                    | Člen RK                                   | Muž                        | 1. 1. 1968                                  | Organizácia Testovacia |                      |                 |                 |             | 2                |  |
| Počet ostatných riešiteľov<br>Riešiteľská kapacita pre ostatných riešiteľov<br>Uložiť                                                                                                    |                                           |                            |                                             |                        |                      |                 |                 |             | 4                |  |

#### Obrázok 8 – Úprava riešiteľského kolektívu

Odoslanie žiadosti je opísané v kapitole 2.2 alebo 2.1 podľa toho, či ide o úpravu iniciovanú zo strany agentúry alebo zo strany príjemcu.